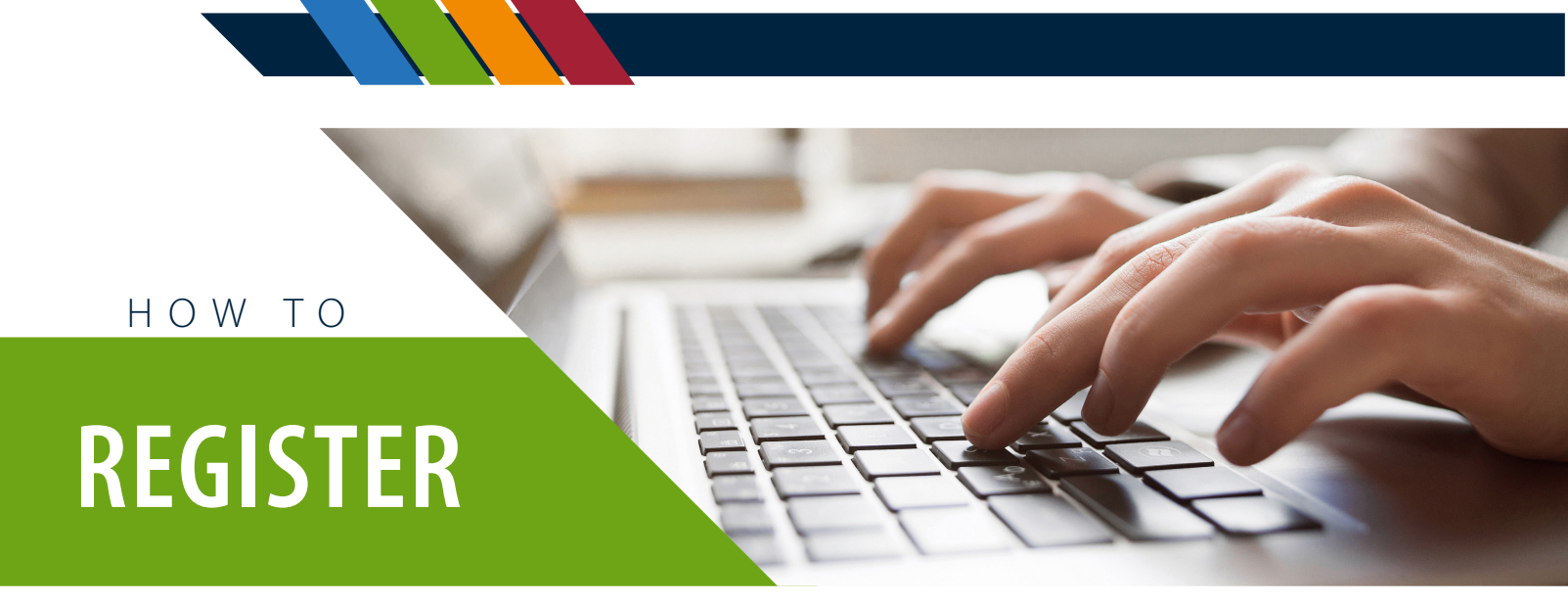

1. Click on the REGISTER button in the upper right corner.

|                       | Principles of<br>Leadership Excellence     | Principles of Leadership Excellence Plus (Fu<br>Days)<br>ID: E-G034RV<br>Language: English - Duration: 64h | REGISTER                        |
|-----------------------|--------------------------------------------|----------------------------------------------------------------------------------------------------|---------------------------------|
| 2. Select<br>NOTE: If | the session you wou<br>purchasing an On De | ld like to attend and click on teh C<br>emand session, this step will be ski                               | hoose Session button.<br>ppped. |
|                       | Select a Se                                | ession                                                                                                    |                                 |

| Starts 4/25/24 at 8:30 a.m. CT   Ma | adison, WI   8 Sessions |
|-------------------------------------|-------------------------|
|-------------------------------------|-------------------------|

- O Starts 5/23/24 at 8:30 a.m. CT | Golden Valley, MN | 8 Sessions
- O Starts 6/6/24 at 8:30 a.m. CT | Live Online | 8 Sessions

O Starts 6/11/24 at 8:30 a.m. CT | Waukesha, WI | 8 Sessions

3. If you would like to purchase more than one enrollment for the item added to your cart, please change the quantity on this page before clicking on the Checkout button. If you would like to add more items to your cart, please go back to the catalog page.

Choose Session

Where HR Means Business.

## **Shopping cart**

ψv

| Principles of Leadership Excellence Plus (Full Days) \$3,810.00 1 Remove \$3,810.00 Subtotal \$3,810.00 Total \$3,810.00 | litle                                                | Price      | Quantity | Remove | Total              |
|----------------------------------------------------------------------------------------------------|------------------------------------------------------|------------|----------|--------|--------------------|
| Subtotal \$3,810.00<br>Total \$3,810.00                                                                                  | Principles of Leadership Excellence Plus (Full Days) | \$3,810.00 | 1        | Remove | \$3,810.00         |
| Total \$3,810.00                                                                                                    |                                                      |            |          | S      | ubtotal \$3,810.00 |
|                                                                                                    |                                                      |            |          |        | Total \$3,810.00   |

4. Next you will fill out the order information. If you are enrolling yourself, please click on the Same as MRA User Information checkmark box to populate your information. If you are enrolling someone else, do not checkmark this box and manually enter their information. Each participant is required to have their own email address. Our registration system does not allow users to share email addresses.

| Principles of Leadership Excellence Plus |  |  |  |  |  |  |
|------------------------------------------|--|--|--|--|--|--|
| (Full Days)                              |  |  |  |  |  |  |
| Attendee 1                               |  |  |  |  |  |  |
| Apr 25, 2024                             |  |  |  |  |  |  |
| Same as MRA User Information             |  |  |  |  |  |  |
| First Name *                             |  |  |  |  |  |  |
|                                          |  |  |  |  |  |  |
| Last Name *                              |  |  |  |  |  |  |
|                                          |  |  |  |  |  |  |
| Email *                                  |  |  |  |  |  |  |
|                                          |  |  |  |  |  |  |
| Phone Number                             |  |  |  |  |  |  |
|                                          |  |  |  |  |  |  |
| Job Title                                |  |  |  |  |  |  |
|                                          |  |  |  |  |  |  |
|                                          |  |  |  |  |  |  |

- 6. Please review the information you have entered and click on the Pay and complete purchase button to continue.
- 7. Your registration is now complete! The purchaser will receive an email with the credit card receipt and the attendee will receive a confirmation email with the details of their registration. Please contact Registrations at 262.696.3319 or Registrations@mranet.org for assistance.

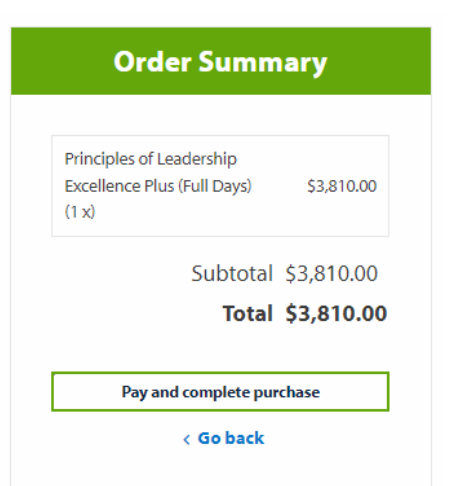

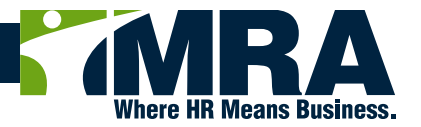